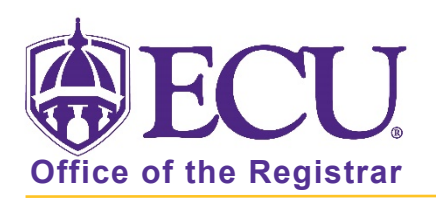

## How do I view textbook information for my class?

- 1. Log into Pirate Port with your Pirate ID and Passphrase.
- 2. Click the Student Self Service card in Pirate Port.

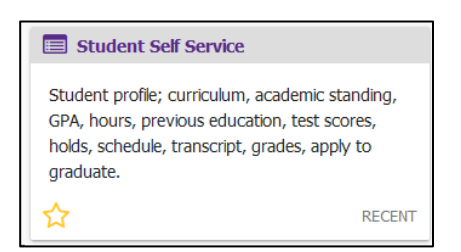

6. Click on Student Profile on the dashboard.

| Student Self Service                                                                                                    |                                                                                                    |
|----------------------------------------------------------------------------------------------------|----------------------------------------------------------------------------------------------------|
| Hello<br>This is the entry page for student Self Service. From here, you or<br>view your Academic profile including: curriculum, academic sta<br>applications to graduate, and more.<br>• Student Profile<br>• Order Official Transcript<br>• Reverse Transfer<br>• Fixed Tuition Information<br>• Course Equivalencies<br>• Link to Banner Self Service for Registration and Course C | an navigate to the following pages using the links below. Clicking on Student Profile allows you to<br>nding, GPA, hours, previous education, test scores, holds, schedule, transcript, grades, active<br>atalog |

7. Select the current term from the Term menu.

| Student Profile - PeeDee Pirate     |                                                                                                    |                                                                                                    |                                                                                                    |                                                                                                    |              |              |                   |                 |      |
|-------------------------------------|----------------------------------------------------------------------------------------------------|----------------------------------------------------------------------------------------------------|----------------------------------------------------------------------------------------------------|----------------------------------------------------------------------------------------------------|--------------|--------------|-------------------|-----------------|------|
| Term: Spring 2022 Default term      | Standing: 0                                                                                                    | Good Standing, as of Fall 2021                                                                                                    | Overall Hours: 88                                                                                                    | Overall GPA: 4.000                                                                                                    |              | Regist       | ration Notices: 3 | Holds: 0        |      |
| Bio Information<br>Email:<br>Phone: |                                                                                                    | CURRICULUM, HOURS &                                                                                                    | GPA                                                                                                    |                                                                                                    |              |              | <b>^</b>          |                 |      |
|                                     | Gender:<br>Date of Birth:<br>Emergency Contact:<br>Emergency Phone:<br>General Information<br>Class:<br>Student Type:<br>Residency:<br>Campus:<br>Graduation Information<br>Graduation Applications: | : Undergraduate<br>Unior<br>Active<br>Continuing<br>In-State Resident<br>Main Campus<br>Not Provided - Not Provided<br>mation<br>Jons: None U | Degree:<br>Level:<br>Program:<br>College:<br>Major:<br>Department:<br>Concentration:<br>Minor:<br>Concentration:<br>Admit Type:<br>Admit Term:<br>Catalog Term: | BS in Business Administr<br>Undergraduate<br>BSBA.Accounting<br>College of Business<br>Accounting - Intended Maj<br>Accounting Management Accounting<br>Not Provided<br>Dual Enrollment<br>Fall 2020 | ation<br>or  |              |                   |                 |      |
| Curriculum and Courses              |                                                                                                    |                                                                                                    | REGISTERED COURSES                                                                                                    |                                                                                                    |              |              |                   | ~               |      |
| Prior Education and Testing         | Advisors                                                                                                    |                                                                                                    | r 1 Advisor<br>or 1                                                                                                    | Course Title                                                                                                    | Dataila      | CDN          | Hauna             | Desistantian St |      |
| Additional Links                    | Primary / Major 1 Advisor<br>Honors Advisor 1                                                                                                    |                                                                                                    |                                                                                                    | Course little                                                                                                    | Details      | CRN          | Hours             | Registration S  | atus |
| Degree Works                        |                                                                                                    |                                                                                                    | Operations and Supply Chair                                                                                                    | n M OMGT 3123                                                                                                    | <u>31691</u> | 3            | **Web Register    | ed**            |      |
| Academic Transcript                 |                                                                                                    |                                                                                                    | Financial Management                                                                                                    | FINA 3724 005                                                                                                    | <u>32087</u> | 3            | **Web Register    | ed**            |      |
| Peristration and Planning           |                                                                                                    |                                                                                                    | Management of Organization                                                                                                    | IS MGMT 3302                                                                                                    | <u>32790</u> | 3            | **Web Register    | ed**            |      |
| Registration and Flamming           |                                                                                                    |                                                                                                    |                                                                                                    | Cost Accounting                                                                                                    | ACCT 3621    | <u>33398</u> | 3                 | **Web Register  | ed** |
| Student Schedule                    |                                                                                                    |                                                                                                    | Intermediate Accounting I                                                                                                    | ACCT 3551                                                                                                    | <u>33426</u> | 3            | **Web Register    | ed**            |      |
| Apply to Graduate                   |                                                                                                    |                                                                                                    | <                                                                                                    |                                                                                                    |              |              |                   | > v             |      |
|                                     |                                                                                                    |                                                                                                    |                                                                                                    |                                                                                                    |              | 10 C 100     |                   |                 |      |

Office of the Registrar 🔶 East Carolina University 🔶 revised 1/8/2022

8. Click on the class CRN for which you would like to look up course materials.

| Student Profile - PeeDee Pirate                                                                                                    |                                                                                                    |                                                                                                    |                                                                                                    |                |              |        |                   |          |
|----------------------------------------------------------------------------------------------------|----------------------------------------------------------------------------------------------------|----------------------------------------------------------------------------------------------------|----------------------------------------------------------------------------------------------------|----------------|--------------|--------|-------------------|----------|
| Term: Spring 2022 Default term                                                                                                    | ¥                                                                                                    | Standing: Good Standing, as of Fall 2021                                                                                                    | Overall Hours: 88 Overa                                                                                                    | all GPA: 4.000 |              | Regist | ration Notices: 3 | Holds: 0 |
| Bio Information<br>Email:<br>Gender:<br>Gender:<br>Bio Birth:<br>Emergency Contact:<br>Emergency Phone:<br>Ceneral Information<br>Level:<br>Class:<br>Student Type:<br>Computer Student Type:<br>Campus:<br>Not F | Ľ                                                                                                    | CURRICULUM, HOURS & GPA Primary Secondary He                                                                                                    | lours & GPA                                                                                                    |                |              |        | * <sup>^</sup>    |          |
|                                                                                                    | :<br>Undergraduate<br>Junior<br>Active<br>Continuing<br>In-State Resident<br>Main Campus<br>Not Provided - Not Provided | Degree: BS in<br>Level: Under<br>Program: BSBA<br>College: Colleg<br>Major: Accou<br>Department: Accou<br>Concentration: Mot P<br>Concentration: Not P<br>Concentration: Not P<br>Admit Type: Dual<br>Admit Type: Fall 2<br>Catalog Term: Fall 2 | Business Administra<br>rgraduate<br>AAccounting<br>ge of Business<br>unting - Intended Majo<br>unting<br>gement Accounting<br>rovided<br>frovided<br>Enrollment<br>020<br>020 | r              |              |        |                   |          |
| Curriculum and Courses                                                                                                    | Graduation Infor<br>Graduation Applicat                                                                                 | mation<br>tions: None                                                                                                    | REGISTERED COURSES                                                                                                    |                |              |        |                   | ~        |
| Prior Education and Testing                                                                                                    | Advisors                                                                                                    |                                                                                                    |                                                                                                    |                |              |        |                   |          |
| Additional Links                                                                                                    | Primary / Major 1 Ad<br>Honors Advisor 1                                                                                | visor                                                                                                    | Course Title                                                                                                    | Details        | CRN          | Hours  | Registration St   | atus     |
| Degree Works                                                                                                    |                                                                                                    |                                                                                                    | Operations and Supply Chain M                                                                                                    | OMGT 3123      | <u>31691</u> | 3      | **Web Registere   | ed**     |
| Academic Transcript                                                                                                    |                                                                                                    |                                                                                                    | Financial Management                                                                                                    | FINA 3724 005  | 32087        | 3      | **Web Registere   | ed**     |
| Peristration and Planning                                                                                                    |                                                                                                    |                                                                                                    | Management of Organizations                                                                                                    | MGMT 3302      | <u>32790</u> | 3      | **Web Registere   | ed**     |
| Registration and Flanning                                                                                                    |                                                                                                    |                                                                                                    | Cost Accounting                                                                                                    | ACCT 3621      | <u>33398</u> | 3      | **Web Registere   | ed**     |
| Student Schedule                                                                                                    |                                                                                                    |                                                                                                    | Intermediate Accounting I                                                                                                    | ACCT 3551      | <u>33426</u> | 3      | **Web Registere   | ed**     |
| Apply to Graduate                                                                                                    |                                                                                                    |                                                                                                    | <                                                                                                    |                |              |        |                   | >        |

- 9. A popup window will open with the class details.
- 10. Use the scroll bar to scroll to the bottom and click on Textbook Information link.

| Class Details            | Associated Term: Spring 2022                  |
|--------------------------|-----------------------------------------------|
|                          | - CRN: 31691                                  |
| Course Description       | Campus: De/Internet                           |
| Svllabus                 | Schedule Type: Lecture                        |
|                          | Section Number (02                            |
| Attributes               | Section Number: 602                           |
|                          | Course Number: 3123                           |
| Restrictions             | Title: Operations and Supply Chain Management |
| 1                        | Credit Hours: 3                               |
| Instructor/Meeting Times | Grade Mode: Standard Letter Grade             |
| Enrollment/Waitlist      |                                               |
| Corequisites             |                                               |
| Prerequisites            |                                               |
| Cross Listed Courses     |                                               |
| Fees                     |                                               |
| Catalog                  |                                               |
| Textbook Information     |                                               |

11. Click the link to view your textbook information at Dowdy Student Stores.

| Class Details            | Use the link(s) below to access online bookstores to determine the cost of required materials. | î |
|--------------------------|------------------------------------------------------------------------------------------------|---|
| Course Description       | Click here to view your textbook information at                                                |   |
| Syllabus                 | Dowdy Student Stores                                                                           |   |
| Attributes               |                                                                                                |   |
| Restrictions             |                                                                                                |   |
| Instructor/Meeting Times |                                                                                                |   |

12. Your course materials are displayed in a new tab.

|                                                                                           |                                                                                                    | Welcome to Your Bookstore                                                                                                   |                                                                                        |     |  |  |
|-------------------------------------------------------------------------------------------|----------------------------------------------------------------------------------------------------|----------------------------------------------------------------------------------------------------|----------------------------------------------------------------------------------------|-----|--|--|
| DOW DY                                                                                    |                                                                                                    | Enter your search details (product title, auth                                                                              | or, ISBN, keyword, etc.)                                                               | Q   |  |  |
| COURSE MATERIALS & TEX                                                                    | TBOOKS  APPAREL & SPIRIT SHOP  SUPPLIES & TI                                                                                                    | ECHNOLOGY   STUDENT ESSENTIALS                                                                                              | ,                                                                                      |     |  |  |
| You have 2 ITEMS for<br>Specify your materials<br>Need to change your of<br>QUICK SELECT: | your <b>1 COURSE</b> available for <b>immediate reservat</b><br>below, or simply use our Quick Select option to e<br>courses? (• <b>RESET COURSE SELECTION</b>   | ion.<br>easily auto fill your choices.                                                                                      | PRICE<br>MATCH<br>GUARANTEE<br>LEARN MORE >                                            |     |  |  |
| DOWDY STUDENT ST                                                                          | ORES                                                                                                    |                                                                                                    |                                                                                        |     |  |  |
| Spring 2022 OI Professor ELLIS                                                            | MGT 3123 602 (1 required)                                                                                                    |                                                                                                    |                                                                                        | ^   |  |  |
| OPERATIONS AND<br>SOPPEY COARD<br>HOAKSGREET                                              | REGUIRED<br>Introduction to Operations and Supply<br>Chain Management<br>By Bozarth, Cecil B.<br>Edition: 5TH 19<br>Publisher: PEARSON<br>ISBN 13: 9780134740607 | Save up to 67% off the Publishe<br>Print<br>\$293.32 New Print<br>Rental<br>\$199.45 New Print Rental<br>Return by 05/05/22 | r's List Price<br>\$219.99 Used Print<br>\$144.90 Used Print Ren<br>Return by 05/05/22 | tal |  |  |